# **ดู่มือการใช้งานระบบ PBRU LMS EDUCATION** บน PC (สำหรับนักศึกษา) กรณีการเข้าสอบ EXITEXAM

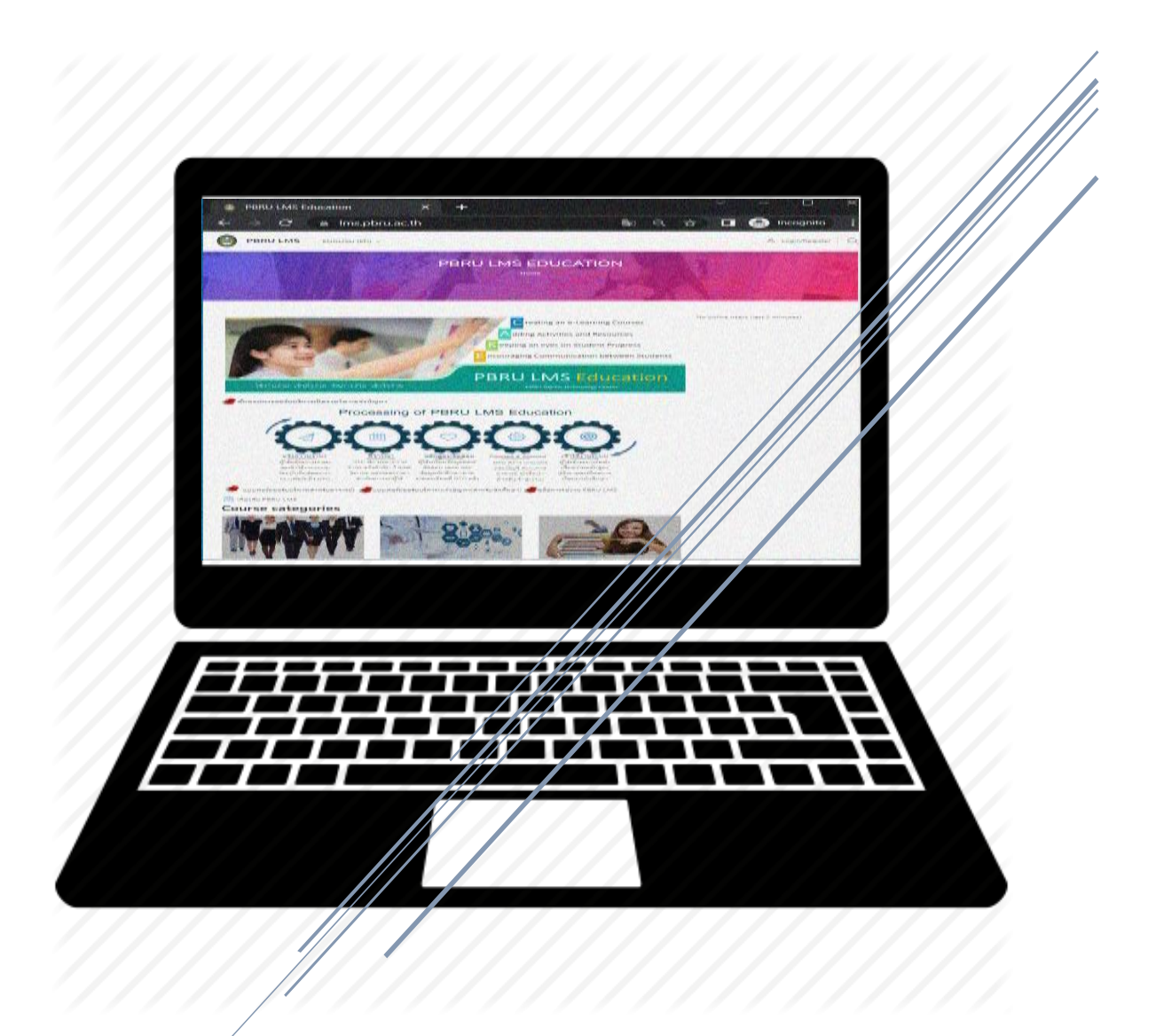

งานบริการวิชาการเทคโนโลยีดิจิทัล ศูนย์เทคโนโลยีดิจิทัล สำนักงานอธิการบดี มหาวิทยาลัยราชภัฏเพชรบุรี กันยายน 2023

# คู่มือการใช้งานระบบ PBRU LMS Education

(สำหรับนักศึกษา)

#### 1. PBRU LMS Education

PBRU LMS เป็นระบบที่พัฒนามาจากซอฟต์แวร์สำเร็จรูปแบบ Open Source ที่ได้รับการ ยอมรับกันทั่วโลก ในการทำหน้าที่ บริหารจัดการการเรียนรู้ หรือ Learning Management System ใช้คำย่อว่า LMS โดยสถิติล่าสุดมีผู้นำซอฟต์แวร์ไปติดตั้งพัฒนาใช้งาน 68,000 กว่าไซต์ (ที่ได้รับการ รับรองถูกต้อง) มีฐานผู้ใช้งานกว่า 72 ล้านคน มีบทเรียนอิเล็กทรอนิกส์กว่า 7.6 ล้านวิชา และผู้สอน กว่า 1.2 ล้านคน ใน 235 ประเทศ ซึ่งมี 1,431 ไซต์อยู่ในประเทศไทยที่ลงทะเบียนอย่างถูกต้อง และ ได้ผ่านการทดลองใช้งานจริงจากนักศึกษาแล้วมากกว่า 500 ครั้ง ระบบมีความสามารถในการบริหาร จัดการการเรียนการสอนผ่านเครือข่ายที่สนับสนุนให้อาจารย์ และบุคลากรทุกคนเข้ามาใช้เพื่อการ เรียนการสอน สามารถเข้าไปเพิ่มเนื้อหาบทเรียนในรายวิชาและกิจกรรมต่าง ๆ เช่น แบบฝึกหัด แบบทดสอบ ห้องสนทนา กระดานถาม-ตอบ รวมทั้งใช้เป็นเครื่องมือในการติดต่อสื่อสารระหว่าง นักศึกษากับอาจารย์ในรายวิชาต่าง ๆ ได้ด้วยตนเอง โดยนักศึกษาสามารถเข้าสู่ระบบ PBRU LMS Education ได้ที่ https://lms.pbru.ac.th/ โดยที่หน้าระบบจะพบส่วนประกอบต่าง ๆ ดังนี้

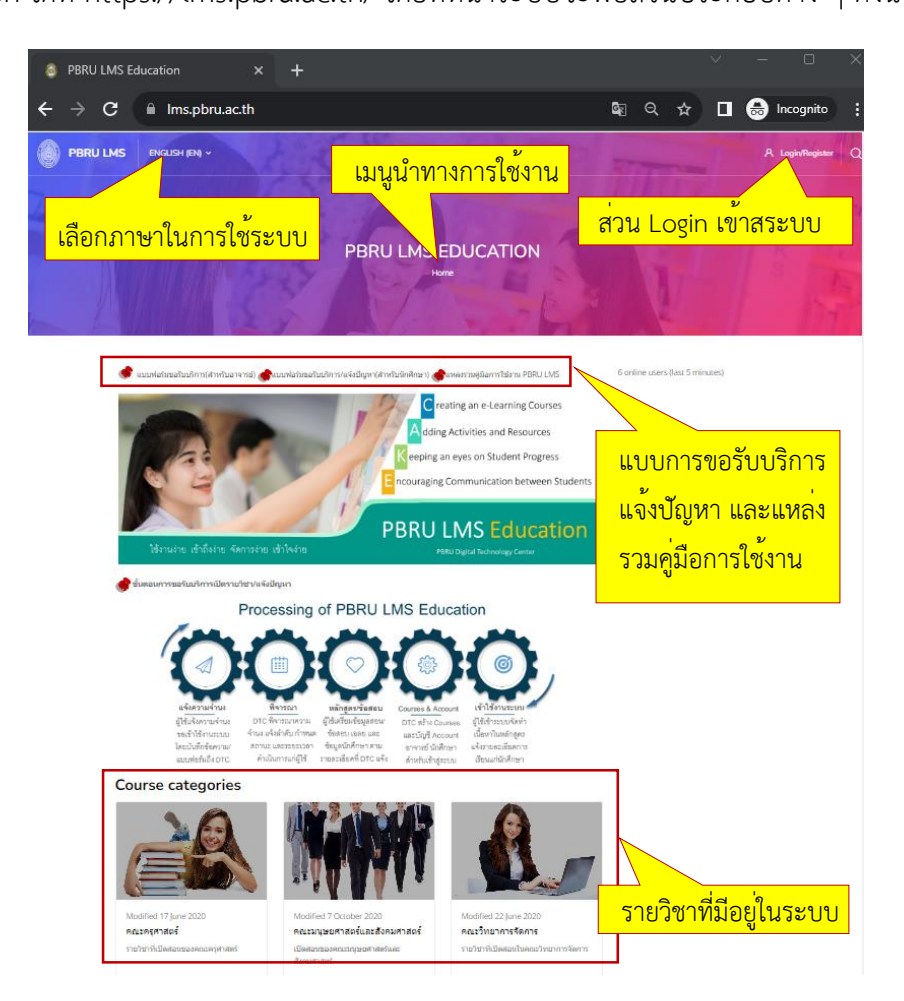

นางสาวอาพร สุนทรวัฒน์ นักวิชาการคอมพิวเตอร์ -

### 2. การเข้าสู่ระบบ

นักศึกษาสามารถเข้าใช้งานระบบโดยไปที่ https://lms.pbru.ac.th/ ที่หน้าแรก PBRU LMS Education คลิกที่ Login/Register จะปรากฏหน้าต่างให้ใส่ Username และ Password แล้ว คลิกที่ปุ่ม Log in ดังรูป

| 8 PBRU LMS Education × +            |            |              |                              | - @ ×                 |
|-------------------------------------|------------|--------------|------------------------------|-----------------------|
| ← → C ③ Not secure   Ims.pbru.ac.th | 1          |              | 50 Q                         | 🟠 🗐 😁 Incognito (2) 🚦 |
| <b>PBRU LMS</b> ENGLISH (EN         | ŋ <b>~</b> |              |                              | 🛛 Login/Register 📋    |
|                                     |            |              | <mark>2.1 ส่วน Logi</mark> ı | า เข้าสระบบ           |
|                                     | PBRU LM    | 1S EDUCATION |                              |                       |
|                                     |            |              | Free a                       |                       |
| Г                                   |            |              | ×                            |                       |
|                                     | Login to   | your account |                              |                       |
|                                     | Username   | 2.           | 2 ใส Username                |                       |
|                                     | Password   | 2.           | 3. ใส <sup>่</sup> Password  |                       |
|                                     |            |              |                              |                       |

Lost password?

2.4 คลิกปม Log

| ะส       |   |
|----------|---|
| 61156191 | ٠ |
| MP90R    | ٠ |

- Username (ชื่อผู้ใช้) คือ รหัสนักศึกษา

Remember username

- Password (รหัสผ่าน) ค่าตั้งต้น คือ Stdเลขบัตรประจำตัวประชาชน 13 หลัก\*

Log in

หมายเหตุ: นักศึกษาที่ต้องการใช้งานระบบสามารถมี Account ได้ โดยแจ้งความประสงค์ขอใช้งาน ระบบตามแบบฟอร์มที่ หน้าเว็บไซต์ระบบจัดการเรียน/การสอบออนไลน์ https://lms.pbru.ac.th โดบผู้ดูแลระบบจะดำเนินการสร้าง Account และตอบกลับผล ดำเนินการทาง e-mail อย่างซ้าภายใน 2 วันทำการ หน้าต่างแสดงผลหลังการ Log In (เข้าสู่ระบบ) จะแสดงหน้า PBRU Dashboard มี ส่วนประกอบ ของเมนูต่าง ๆ รายละเอียด ดังภาพด้านล่าง

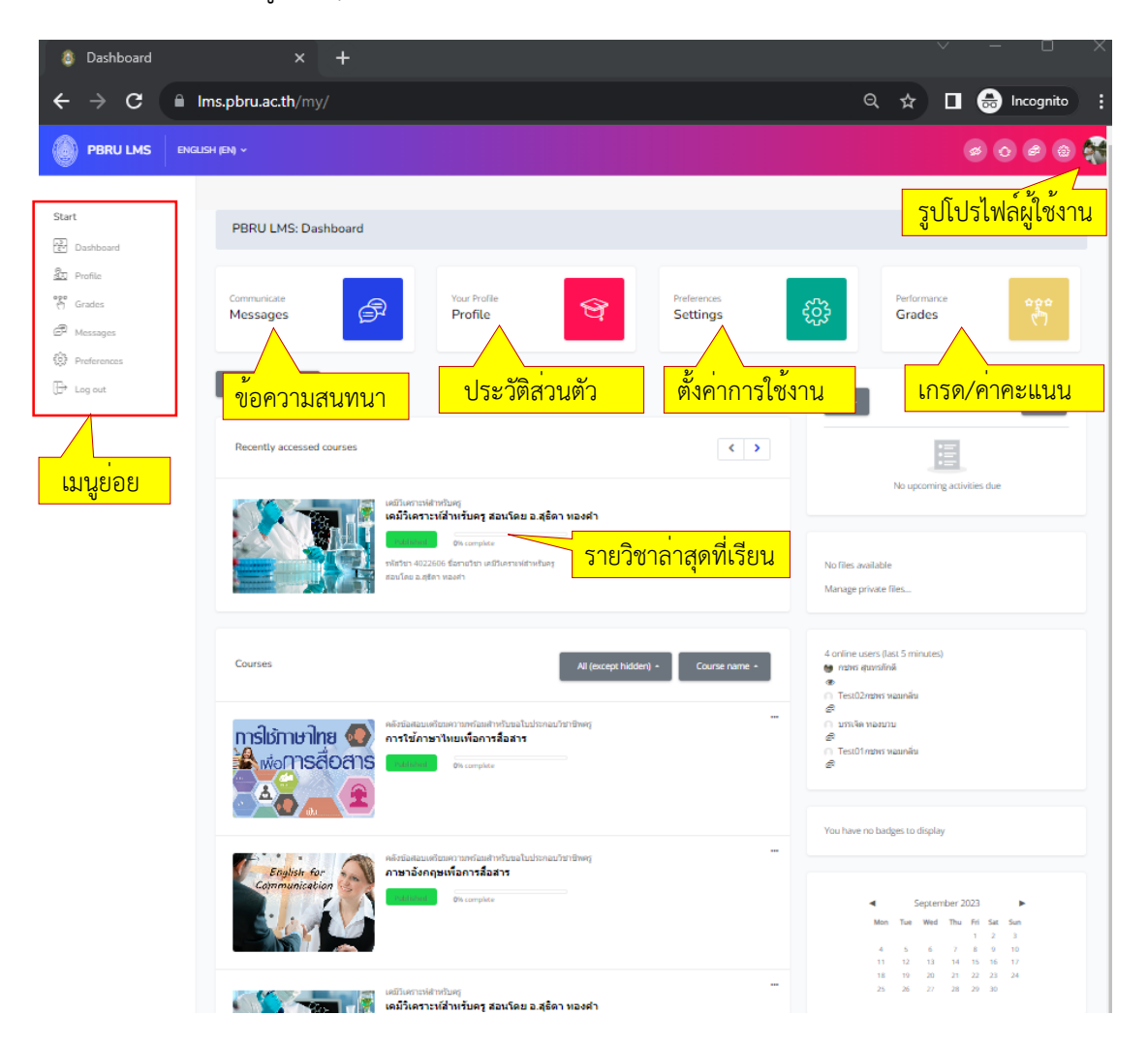

## รายละเอียดของเมนู ดังนี้

Messages (ข้อความ) เป็นเมนูสำหรับส่งข้อความ หรือสอบถามระหว่างอาจารย์ และนักศึกษา Profile (ประวัติส่วนตัว) เป็นแสดงประวัติส่วนตัวของผู้ใช้งานระบบ ได้แก่ ชื่อ สกุล อีเมล Settings (ค่าที่ต้องการ) เป็นการตั้งค่าของระบบที่สามารถปรับค่าเช่น การแสดงภาษา การแก้ไข Password และการตั้งค่าปฏิทิน เป็นต้น

Grades (คะแนน) เป็นเมนูแสดงคะแนนของนักศึกษาที่ได้จากการทำแบบทดสอบ การบ้าน ข้อสอบ Log out (ออกจากระบบ) เป็นเมนูออกจากระบบการใช้งานหลังเสร็จสิ้นการทำงาน

#### 3. การเข้าเรียนในรายวิชา (Enrollment in courses) EXITEXAM

เมื่อนักศึกษาได้ล็อกอินเข้าสู่ระบบเรียบร้อยแล้ว นักศึกษาสามารถไปยังรายวิชาที่จะเข้าเรียน กรณีนี้เป็นรายวิชา EXITEXAM ได้โดยไปที่รูปพันเพืองด้านบน จากนั้นคลิกเมนู Site home ดังรูป ด้านล่าง

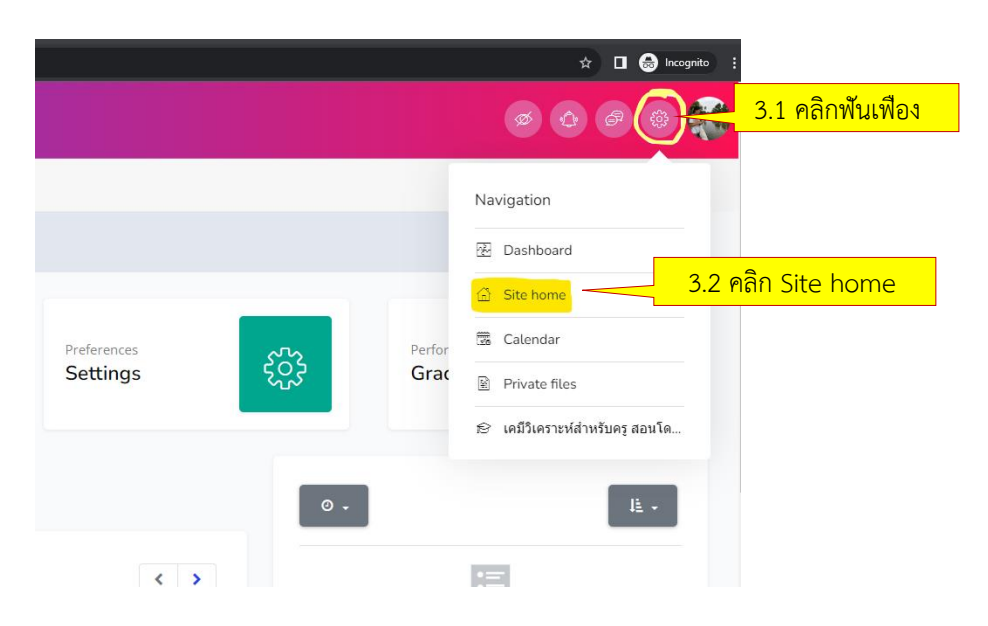

จากนั้นจะปรากฎหน้าต่างหลัก lms.pbru.ac.th หน้า Site home ให้เลื่อนลงมาด้านล่าง เพื่อหาหัวข้อ "EXITEXAM-ส่งเสริมวิชาการและงานทะเบียน" ดังรูป จากนั้นให้คลิกที่หัวข้อดังกล่าว

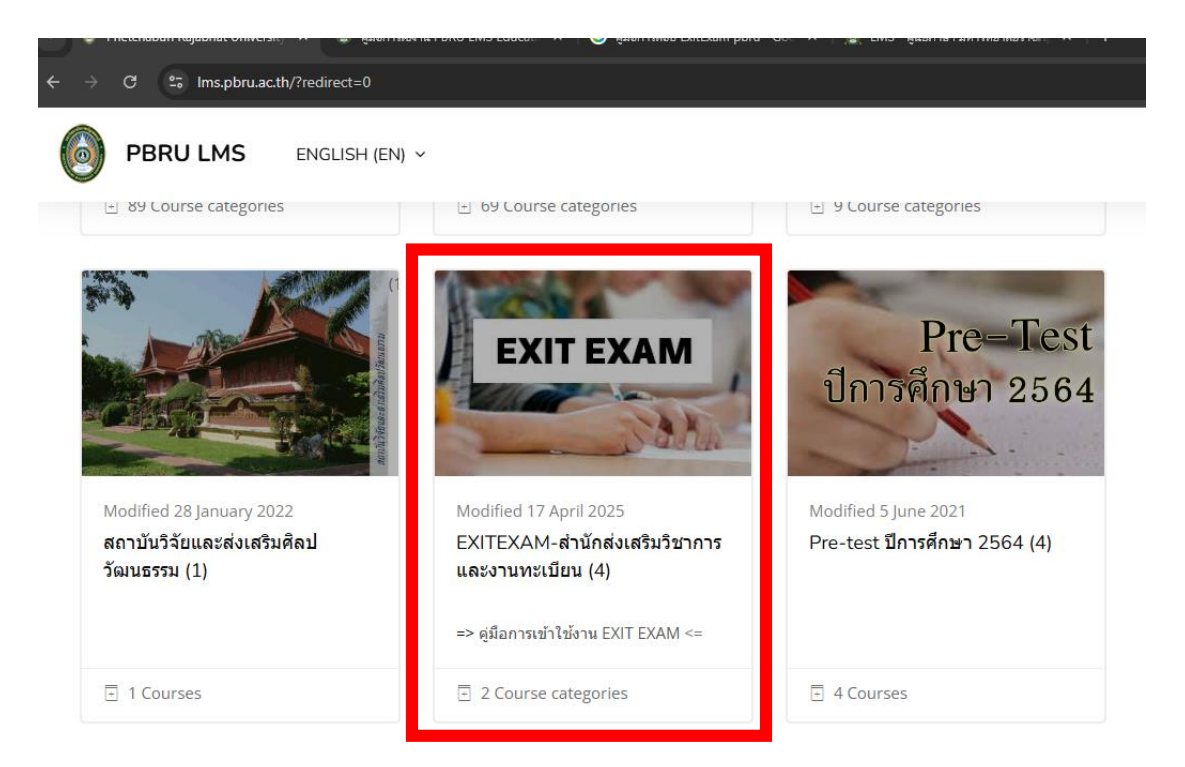

นางสาวอาพร สุนทรวัฒน์ นักวิชาการคอมพิวเตอร์

จากนั้นจะปรากฎหน้าต่างของรายวิชาพื้นฐานให้นักศึกษาคลิกที่รายวิชาที่ต้องการเข้าทำ แบบทดสอบ กรณีนี้ เลือกเป็นวิชาภาษาอังกฤษ ดังรูปด้านล่าง

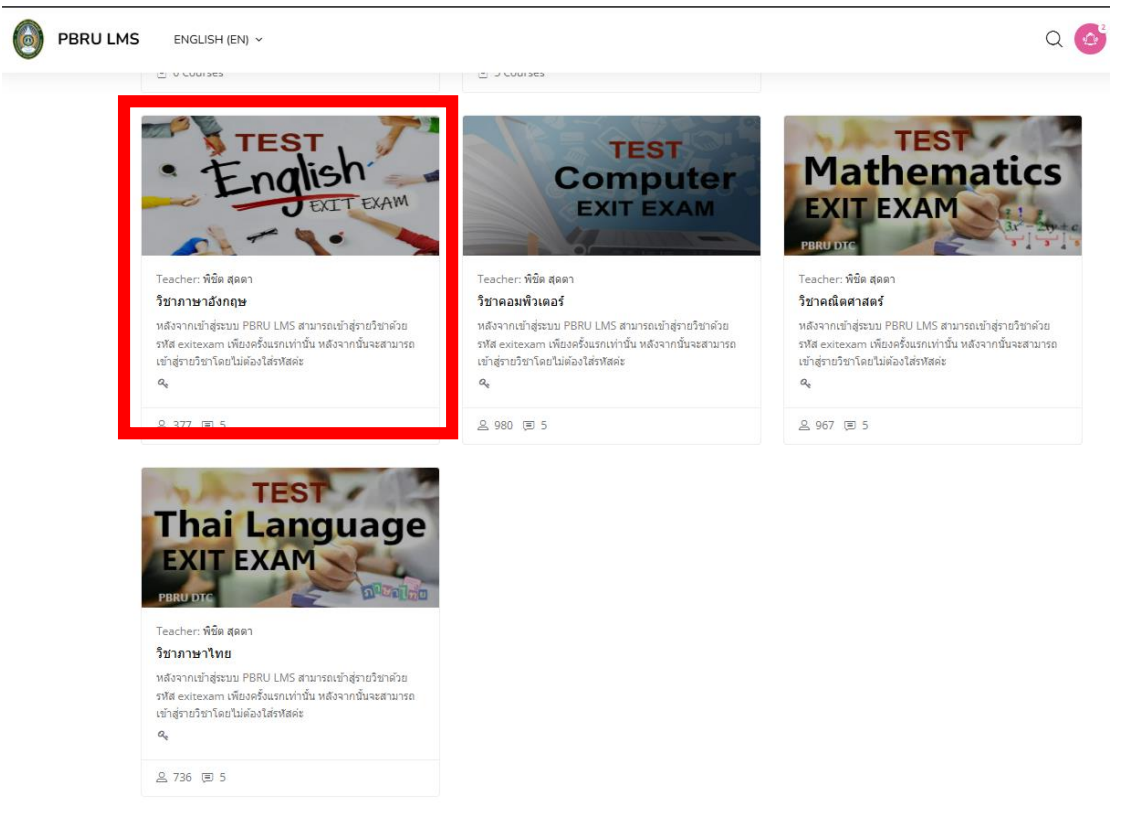

โดยหากเข้าทำแบบทดสอบครั้งแรกนักศึกษาจำเป็นจะต้องใส่รหัสผ่านจากที่แจ้งหน้ารายวิชา กรณีนี้ใส่ exitexam ในช่อง Enrolment key จากนั้นคลิก ENROL ME เพื่อเข้าสู่รายวิชา ดังรูป

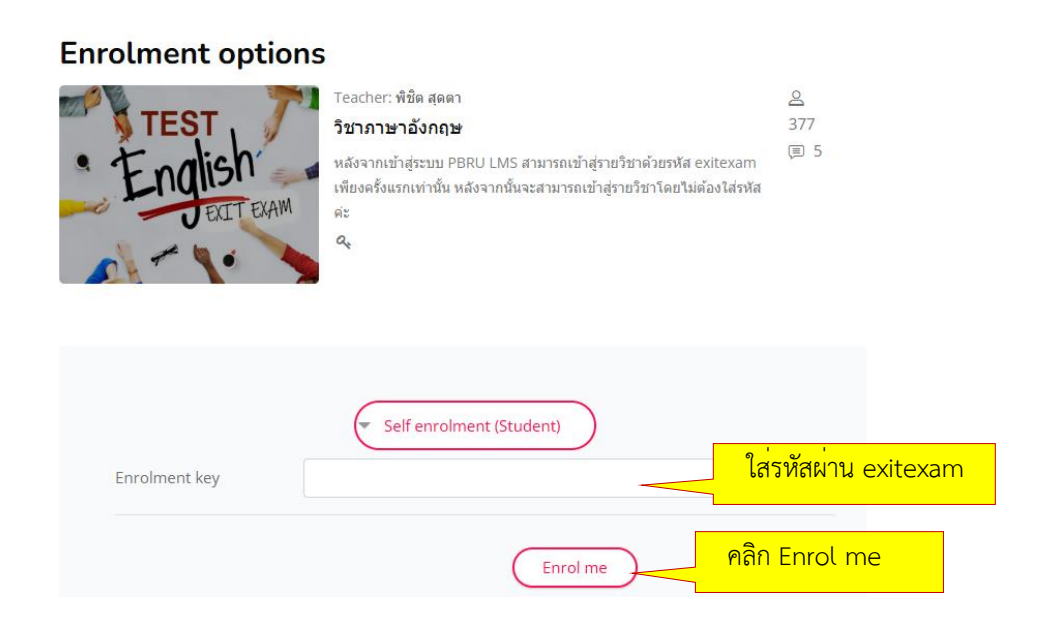

นางสาวอาพร สุนทรวัฒน์ นักวิชาการคอมพิวเตอร์

### 4. การเข้าเรียนเนื้อหา/ทำแบบทดสอบในรายวิชา

เมื่อนักศึกษาเข้าสู่รายวิชาของตัวเอง นักศึกษาจะพบโครงสร้างของเนื้อหารายวิชาที่เป็น หัวข้อหลักอยู่ตรงกลางตามที่อาจารย์แต่ละวิชาทำการกำหนดหัวข้อไว้ โดยนักศึกษาสามารถคลิกที่ หัวข้อของเนื้อหา เพื่อเข้าศึกษาเนื้อหาต่าง ๆ ตามหัวข้อที่อาจารย์กำหนดไว้ ดังรูปด้านล่าง

| 6 | PBRU LMS                                                                   | THAI (TH) V                                | Q                                              |                        | 8  |
|---|----------------------------------------------------------------------------|--------------------------------------------|------------------------------------------------|------------------------|----|
|   | Course Content                                                             |                                            | วันเริ่มต้นรายวิชา: 21/06/20 ประเภท: G         | oogle App for Educatio | 'n |
|   |                                                                            |                                            |                                                | Your progress 🕜        |    |
|   | ห้วข้อการเรียนในแต่ละสั่                                                   | ป์ดาห์                                     |                                                | ~                      |    |
|   | สัปดาห์ที่ 1 Google Cla                                                    | ssroom คืออ <del>ะไว</del>                 | 1. คลิกหัวข้อที่ต้องการเรียน /ทำแบบทดสอบ       | ×                      |    |
|   | สัปดาห์ที่ 2 การสร้างชั้น                                                  | เรียน                                      |                                                | ~                      |    |
|   | สัปดาห์ที่ 3 การสร้างขั้น                                                  | เรียน                                      |                                                | ~                      |    |
|   | หัวข้อ 4                                                                   |                                            |                                                | ~                      |    |
| C | PBRU LMS                                                                   | Thai (TH) 🗸                                | Q                                              |                        |    |
|   | หัวข้อการเรียนในแต่ละส                                                     | สัปดาห์                                    |                                                | Your progress 🕜        |    |
|   | สัปดาห์ที่ 1 Google Cla                                                    | assroom คืออะไร                            |                                                | ~                      |    |
|   | สัปดาห์ที่ 1 Google C                                                      | lassroom คืออะไร                           |                                                |                        |    |
|   | <ul> <li>ประโยชน์ของการใช้ง</li> <li>ทำดวามเข้าใจเกี่ยว<i>่</i></li> </ul> | าน Google Classroom<br>บับงานของ Classroom |                                                |                        |    |
|   | 🙍 ประโยชน์ของการใช่                                                        | ้งาน Google Classroom                      |                                                |                        |    |
|   | 🥘 ทาดวามเข้าใจเกี่ยวม                                                      | กับงานของ Classroom                        | 2. คลกที่หัวข้อเพื่อดูเอกสารการเรียน /แบบทดสอบ |                        |    |
|   | 🎝 จงอธิบายว่า Googl                                                        | e App for Education คืออะไร                |                                                |                        |    |

จากนั้นจะแสดงหน้าของเนื้องหารายวิชา /แบบทดสอบ ใน กรณีแบบทดสอบจะแสดงคำ ชี้แจงในการทำแบบทดสอบ โดยจะมีการบอกรายละเอียดถึงวัน เวลา ที่เปิดให้เข้าทำแบบทดสอบ วัน เวลา ที่ปิดการทำแบบทดสอบ และหัวข้อ "คุณมีเวลา 3 นาที" ในที่นี้คือ ระยะเวลาในการทำ แบบทดสอบ เริ่มตั้งแต่ คลิก START ATTEMPT เมื่ออ่านคำชี้แจงเข้าใจแล้ว ให้คลิก "ทำแบบทดสอบ ตอนนี้" เพื่อเริ่มทำแบบทดสอบ

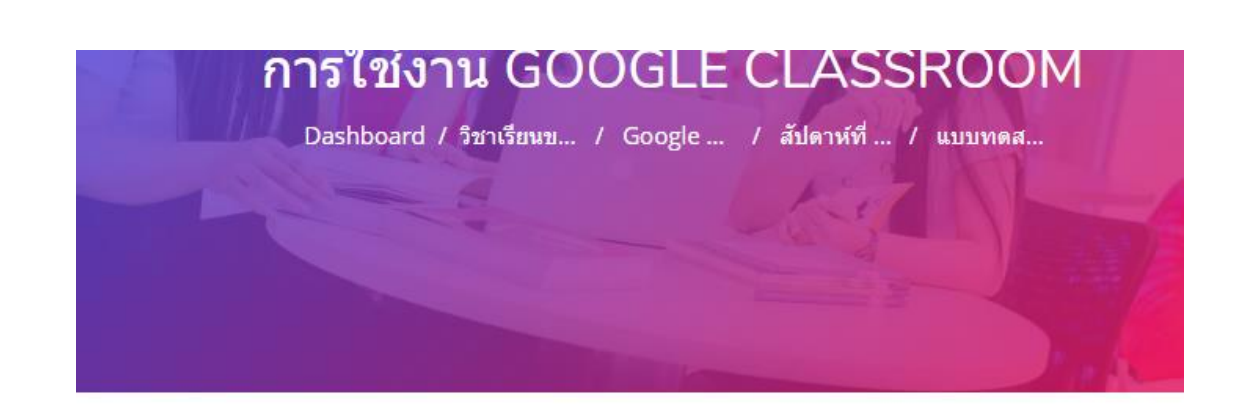

# แบบทดสอบก่อนเรียนการสร้างชั้นเรียน

แบบทดสอบนี้เปิดเมื่อ Sunday, 28 June 2020, 2:20PM

แบบทดสอบจะปิดเมื่อ Sunday, 28 June 2020, 2:23PM

คุณมีเวลา 3 นาที

Grading method: คะแนนสูงสุด

ทำแบบทดสอบตอนนี้ — <mark>3. คลิกเพื่อเข้าทำแบบทดสอบ</mark>

แสดงหน้าจอยืนยันการเข้าทำแบบทดสอบ ระบบจะเริ่มจับเวลา เมื่อคลิกปุ่ม START ATTEMPT คลิกปุ่ม START ATTEMPT เพื่อเริ่มทำแบบทดสอบ

| Start attempt | ×                                                                                                    |
|---------------|----------------------------------------------------------------------------------------------------|
| Timed quiz    | The quiz has a time limit of 3 นาที. Time will count down<br>from the moment you start your attempt and you must<br>submit before it expires. Are you sure that you wish to<br>start now?<br>4. คลิกยืนยันเข้าทำแบบทดสอบ |
|               | Start attempt ยกเลิก                                                                                                    |

จะปรากฎหน้า คำถาม โดยมีรายละเอียดคำสั่งในการทำข้อสอบ ดังนี้

- 1. เลือกคำตอบที่คิดว่าถูกต้อง 1 ข้อ แล้วคลิก NEXT PAGE เพื่อทำข้อถัดไป
- 2. ข้อไหนตอบแล้วไม่มั่นใจ บักธงไว้ถ้า ถ้ามีเวลาเหลือจะได้กลับมาทบทวนการตอบอีกครั้ง
- 3. ที่ช่อง นำทางแบบทดสอบ จะแสดงให้เห็นว่า
  - 3.1. ข้อสอบมีทั้งหมดกี่ข้อ (ช่องสี่เหลี่ยมมีตัวเลข)

นางสาวอาพร สุนทรวัฒน์ นักวิชาการคอมพิวเตอร์

3.2. ทำอยู่ที่ข้อไหน (ช่องสี่เหลี่ยมขอบหน้า)

3.3. ทำข้อใดไปแล้วบ้าง (ช่องสี่เหลี่ยมที่ระบายสีเทาครึ่งหนึ่งด้านล่าง)

4.4. ข้อใดที่เราปักธงไว้ (ช่องสี่เหลี่ยมที่ระบายสีเทาครึ่งหนึ่งด้านล่าง

และมีมุมสีแดงด้านขวาบน)

\* นักศึกษาสามารถคลิกเลือกช่องสี่เหลี่ยมเพื่อข้ามไปทำคำถามข้ออื่น ๆ ได้โดยไม่ต้องทำแบบทดสอบ แบบเรียงข้อกัน

4.5. คำว่า Finish attempt... (คลิกเมื่อต้องการส่งข้อสอบ)

4.6. เหลือเวลา 0:09:17 (คือเวลาในการทำแบบทดสอบที่เหลืออยู่)

| 1 2<br>Finish attempt<br>เหลือเวลา 0:02:24                                                             |                                                                                                    |
|----------------------------------------------------------------------------------------------------|----------------------------------------------------------------------------------------------------|
| ศำกาม <b>1</b><br>Not yet answered<br>Marked out of 1.00<br>ซุ มีกรงศาลาม<br>3. ไม่มั่นใจปักธงคำถามไว้ | ถ้าจะใช้งาน Google App for Education สิ่งแรกที่ต้องมีคือ<br>Select one:<br>O a. บัญชี Gmail<br>O b. บัญชี hotmail<br>O c. บัญชี Yahoo<br>O d. บัญชี thaimail<br>2. คลิกไปข้อถัดไป |
|                                                                                                    | Next page                                                                                                    |

 หมื่อทำถึงข้อสุดท้าย ให้คลิก Finish attempt... หรือ คลิกปุ่ม FINISH ATTEMPT... เพื่อส่งคำตอบ หากเวลาเหลือ สามารถเลือกข้อที่บักธงเอาไว้ เพื่อเข้าไปแก้ไขคำตอบได้ (ช่องสี่เหลี่ยมที่ ระบายสีเทาครึ่งหนึ่งด้านล่างและมีมุมสีแดงด้านขวาบน)

หากต้องการส่งแล้ว คลิก Finish attempt... หรือ คลิกปุ่ม FINISH ATTEMPT... เพื่อส่ง คำตอบ

| 1 2<br>Finish attempt<br>เหลือเวอา 0:01:11                               |                                                                                                    |                |
|--------------------------------------------------------------------------|----------------------------------------------------------------------------------------------------|----------------|
| <b>คำถาม 2</b><br>Not yet answered<br>Marked out of 1.00<br>ซ ปีกรงคำถาม | ข้อใดไม่ใช่นามสกุลไฟล์ที่ได้จาก Google Doc<br>Select one:<br>O apdf<br>O b. ผิดทุกข้อ<br>I ctxt<br>O ddocx<br><u>Clear my choice</u> |                |
| Previous page                                                            |                                                                                                    | Finish attempt |

แสดงหน้ายืนยันการส่งแบบทดสอบ หากเวลาเหลือ สามารถคลิกปุ่ม RETURN TO ATTEMPT
 เพื่อเข้าไปแก้ไขคำตอบได้ และหากไม่ต้องการแก้ไขอะไรแล้ว พร้อมส่งแบบทดสอบ คลิกปุ่ม ส่ง
 คำตอบแล้วสิ้นสุดการทำแบบทดสอบ

| 1 2<br>Finish attempt<br>เหลือเวลา 0:(<br>แบบทดสอบเ<br>Summary of at | 00:02<br>ก่อนเรียนการสร้างชั้นเรียน<br>tempt                                                        |
|----------------------------------------------------------------------|----------------------------------------------------------------------------------------------------|
| Summary of at                                                        |                                                                                                    |
| ด้าถาม                                                               | สถานะ                                                                                               |
| 1                                                                    | บันทึกคำตอบแล้ว                                                                                     |
| 2                                                                    | บันทึกคำตอบแล้ว                                                                                     |
| เหลือเวลา                                                            | Return to attempt                                                                                   |
|                                                                      | This attempt must be submitted by Sunday. 28 June 2020, 2:49PM.<br>ส่งศำคอบแล้วสิ้นสุดการทำแบบทดสอบ |

นางสาวอาพร สุนทรวัฒน์ นักวิชาการคอมพิวเตอร์

9. แสดงรายละเอียดการเข้าทำข้อสอบ เวลาในการทำข้อสอบ ค่าคะแนนจากการทำแบบทดสอบที่ ผูเรียนทำได้ จากนั้นให้คลิกรูปพันเพือง เพื่อเลือกชื่อรายวิชา ในกรณีนี้เป็นวิชา Google Classroom เพื่อกลับสู่หน้ารายวิชา

| PBRU LMS      | THAI (TH) v                                              | Q 🗘 🔿 🕲 🤇                      |
|---------------|----------------------------------------------------------|--------------------------------|
|               | 2. คลิกเลือกชื่อรายวิชาเพื่อกลับหน้ารายวิชา              | Navigation                     |
|               |                                                          | 🔊 Google Classroom             |
| Finish review | 1. รายละเอียดการทำข้อสอบและค่าคะแนน                      | U Badges                       |
|               |                                                          | Competencies                   |
| เริ่มเมื่อ    | Sunday, 28 June 2020, 2:46PM                             | กะแนนทั้งหมด                   |
| State         | เสร็จสั้น                                                | 🗅 หัวข้อการเรียนในแต่ละสัปดาห์ |
| เมือ          | Sunday, 28 June 2020, 2:49PM                             | 🗅 สัปดาห์ที่ 1 Google Classro  |
| เวลาที่ใช้    | 3 นาที                                                   |                                |
| ดะแนน         | 2.00/2.00                                                |                                |
| ดะแนน         | 10.00 out of 10.00 (100%)                                |                                |
| ศาถาม 1       | ถ้าจะใช้งาน Google App for Education สิ่งแรกที่ต้องมีคือ |                                |

#### 5. การออกจากระบบ

เมื่อนักศึกษาใช้งานระบบ PBRU LMS Education เรียบร้อยแล้ว ควรออกจากระบบ โดย สามารถคลิกที่รูปโปรไฟล์ของตนเองที่มุมบนด้านขวาจะปรากฎเมนูขึ้นมาให้เลือก หรือคลิกที่เมนูด้าน ซ้ายมือ แล้วเลือกคลิก "ออกจากระบบ" ดังรูป

| PBRU LMS                             | THAI (TH) 🗸                |   |                        | Ø <b>*</b> • @ ()                                          |
|--------------------------------------|----------------------------|---|------------------------|------------------------------------------------------------|
| Start                                | <ul> <li>ทั่วไป</li> </ul> |   |                        | 614n46120<br>614N46120@pbru.ac.th                          |
| ार्ट्स My Moodle                     | นามสกุล                    | 0 | นางสาวพัชธินทร์        | XXXXXXXX<br><sup>My Moo</sup> <b>XXXX@</b> mail.pbru.ac.th |
| 🔝 ประวัติส่วนดัว<br>🐑 คะแนน          | อีเมล                      | 0 | XXXXXXXXX              | ประวัติส่วนด้ว                                             |
| 🔊 ข้อความ                            | แสดงอีเมล                  | 0 | XXXXXX@mail.pbru.ac.th | คะแนน<br>ขัดความ                                           |
| รื่⊖ริ ค่าที่ต้องการ<br>⊕ ออกจากระบบ | จังหวัด                    |   |                        | ค่าที่ต้องการ                                              |
|                                      | เลือกประเทศ                |   | เลือกประเทศ 🕈          | ออกจากระบบ                                                 |
|                                      | โซนเวลา                    |   | Asia/Bangkok           |                                                            |